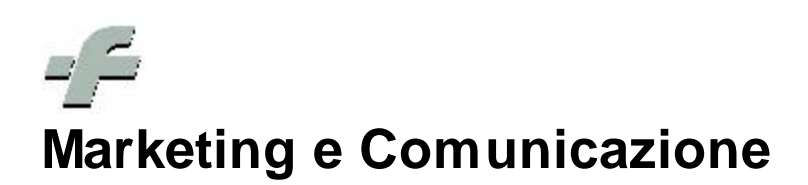

© 1999 - 2011 by CSF Sistemi

Revisione: 6.7.0

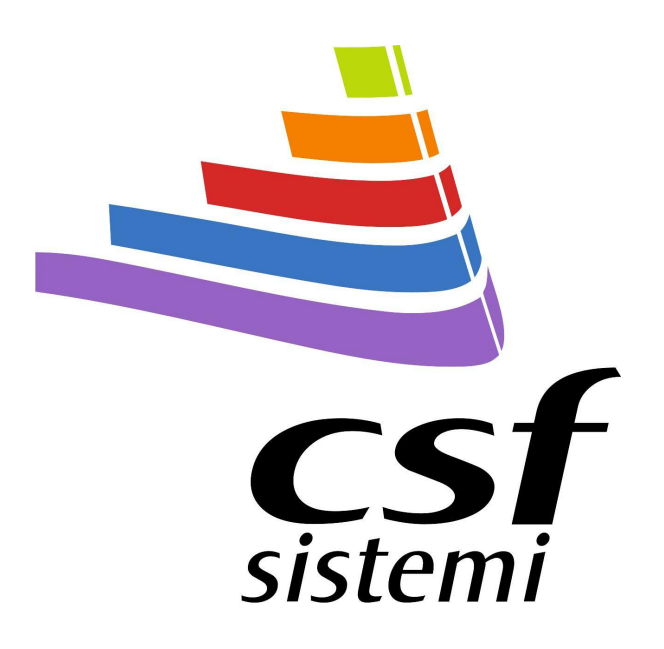

2

# Indice dei contenuti

|         | Prefazione                        | 0  |
|---------|-----------------------------------|----|
| Parte I | Marketing e Comunicazione         | 4  |
| 1       | Barra Verticale                   |    |
|         | Analisi                           | 9  |
|         | Analisi - Vendite con fidelity    |    |
|         | Analisi – Fidelity Net            |    |
|         | Analisi - Segnalazione al cliente |    |
|         | Strumenti                         |    |
|         | Comunicazioni                     |    |
|         | Comunicazioni -SMS                |    |
|         | Comunicazioni - Email             |    |
|         | Strumenti                         |    |
|         | Impostazioni                      | 23 |
|         | Impostazioni - Dati               |    |
|         | Impostazioni - Email              |    |
|         | Sistema - Esci                    |    |
|         | Indice Analitico                  | 0  |

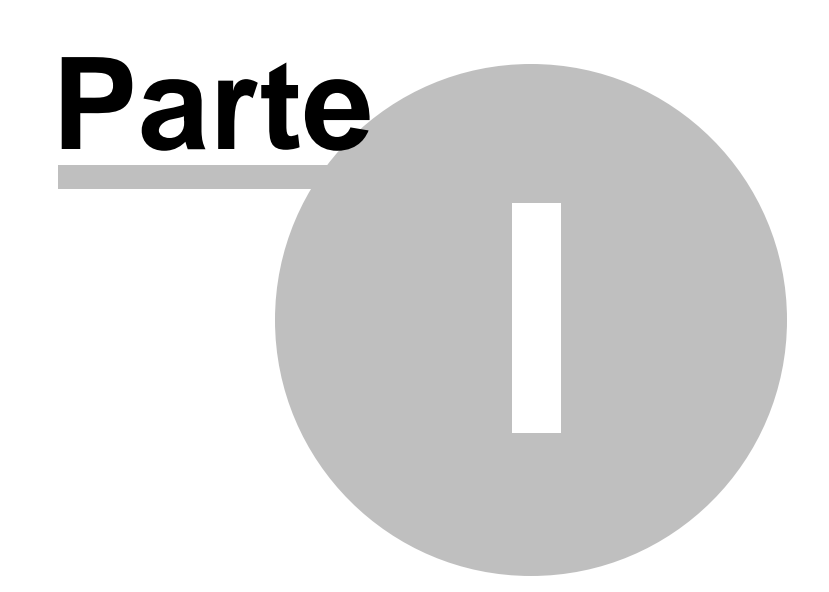

# 1 Marketing e Comunicazione

Il nuovo programma di Marketing e comunicazione è stato sviluppato in modo da guidare l'utente nella creazione di report sui dati delle vendite con fidelity, ed effettuare azioni di marketing e comunicazioni verso i clienti.

La nuova interfaccia grafica consente infatti, anche ad utenti inesperti di utilizzare la procedura, la quale instrada l'utente verso una semplice consultazione dei dati relativi alle vendite con fidelity. La procedura consente tramite l'utilizzo di una griglia la visualizzazione personalizzata dei dati e un contatto con i clienti attraverso l'invio di sms e mail.

Dal menù principale del Sistema F Platinum cliccando sull'icona Marketing, si accede alla videata principale della procedura "Marketing e comunicazioni". Vedi figure seguenti.

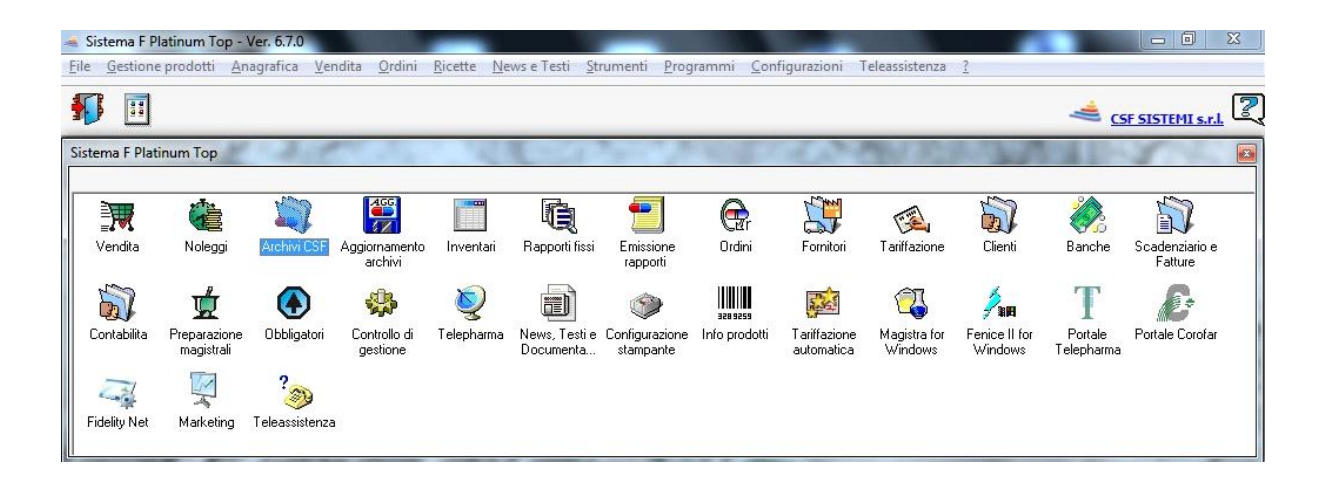

| nalisi 🌣               | Marke    | eting Stri         | umenti                       |                  |               |             |        |              |                 | × (        | ) 4 |
|------------------------|----------|--------------------|------------------------------|------------------|---------------|-------------|--------|--------------|-----------------|------------|-----|
| () <b>()</b>           | Indietro | Importo Vend       | luto Da: S                   | ettore d'inventa | rio:          | ÷           | Ditta: | *            | Intervallo Data | 3:         |     |
| <b>A</b>               |          | Vendita Liber      | a G                          | iruppo merceolo  | gico:         |             | Dictor |              | Da:             | -          |     |
| Vendite con fidelity   | Avanti   | Vendita SSN        | A: R                         | aggruppamento    | Prodotto:     |             | Linea: | •            | A:              |            |     |
|                        | Sistema  | Ar                 | nalisi Vendite               |                  |               | Prodotti    |        |              |                 | Data       |     |
|                        |          | 16                 | 11 II.                       |                  | St. 10        |             |        |              |                 |            |     |
| FidelityNet            | Trascina | ire un'intestazion | ne di colonna qui per raggru | ppare in base a  | tale colonna. |             |        |              |                 |            |     |
|                        |          | Cod. Fideli        | Nominativo                   | Importo Ve       | Vendita Lib   | Vendita SSN | Pezzi  | Pezzi Libera | Pezzi SSN       | Sconto     | Ind |
| Segnalazioni al diente | 7 🗉      |                    |                              |                  |               |             |        |              |                 |            |     |
|                        | > 🕀 🖂    | 00001              |                              | € 106,99         | € 118,00      | €0,00       | 9      | 9            | 0               | € 11,01    | COS |
| municazioni 🌣          | •        | 00033              |                              | € 16,00          | € 16,00       | €0,00       | 1      | 1            | 0               | €0,00      | DEL |
| SMS                    | <b></b>  | 00038              | 1                            | € 13,50          | € 29,50       | €0,00       | 1      | 1            | 0               | € 16,00    | GRA |
| 0                      | Đ 🗆      | 00081              | /                            | € 7,25           | € 14,30       | €0,00       | 1      | 1            | 0               | € 7,05     | VIA |
| SMS                    | Đ 🗆      | 00131              |                              | €69,62           | € 95,80       | €0,00       | 5      | 5            | 0               | € 26,18    | CIT |
|                        | Đ 🖸      | 00164              | C NA                         | € 32,70          | € 32,70       | €0,00       | 2      | 2            | 0               | €0,00      | VIA |
| E.Mail                 | Đ 🖸      | 00280              | FR                           | € 15,70          | € 30,00       | €0,00       | 1      | 1            | 0               | € 14,30    | VIA |
| LITION                 | Đ 🗖      | 00283              |                              | € 139,42         | € 149,00      | €0,00       | 2      | 2            | 0               | €9,58      | PIA |
| umenti 🌣               | ± 🗆      | 00320              | L                            | €93,52           | € 106,10      | €0,00       | 5      | 5            | 0               | € 12,58    | VIA |
|                        | Đ 🗖      | 00348              | ····· .                      | €61,00           | €61,00        | €0,00       | 1      | 1            | 0               | €0,00      | CIT |
| 10 A                   | ± 🗆      | 00396              | a ulu. ··· MARIA V           | € 32,00          | € 32,00       | €0,00       | 1      | 1            | 0               | €0,00      | CIT |
| Elabora Codici Fiscali | ± 🗆      | 00429              | FRANC                        | € 40,60          | € 89,40       | €0,00       | 4      | 4            | 0               | € 48,80    | DEL |
| oostazioni 🌣           | ± 🗆      | 00433              | PAOLA                        | € 10,55          | € 12,50       | €0,00       | 1      | 1            | 0               | € 1,95     | AND |
| a                      | ÷ 🖸      | 00442              | MARIA GIOV                   | € 53,30          | € 70,90       | €0,00       | 3      | 3            | 0               | € 17,60    | CIT |
| 12                     | Ð        | 00466              | MATILDE                      | € 21,57          | € 27,70       | €0,00       | 2      | 2            | 0               | €6,13      | VIA |
| 2)<br>Do#              | ± 🗆      | 00483              | I                            | €9,61            | € 11,30       | €0,00       | 1      | 1            | 0               | € 1,69     | VIA |
| Cau<br>Cau             | ± 🗆      | 00501              | CARMEN                       | € 251,13         | €0,00         | € 251,13    | 58     | 0            | 58              | €0,00      |     |
|                        | Đ 🗖      | 00518              | IOLANDA                      | € 26,17          | € 32,00       | €0,00       | 1      | 1            | 0               | € 5,83     | V.C |
| E-Mail                 | Ð        | 00525              | FLAVIA                       | € 59,42          | € 77,50       | €0,00       | 4      | 4            | 0               | € 18,08    | BAS |
| tema 🌣                 | 0.0      |                    | 230                          | € 22.913.80      | € 16.602.43   | € 8.303.28  | 2686   | 653          | 2033            | € 1.991.91 | -   |
|                        |          |                    |                              |                  |               |             |        |              |                 |            |     |

6

| Vendite con fidelity   | Marke     | ting Stru        | umenti                        |                  |               |             |        |              |                 | ۵ (        | 2 - |
|------------------------|-----------|------------------|-------------------------------|------------------|---------------|-------------|--------|--------------|-----------------|------------|-----|
|                        | Indietro  | Importo Vend     | luto Da: S                    | ettore d'inventa | rio:          | •           | Ditta: | •            | Intervallo Data | a:         |     |
| FidelityNet            | Avanti    | Vendita SSN      | A: 🗾 🗸                        | aggruppamento    | Prodotto:     |             | Linea: | *            | A:              | -          |     |
|                        | Sistema   | Ar               | nalisi Vendite                |                  |               | Prodotti    |        |              |                 | Data       |     |
| Segnalazioni al diente | Trascinar | e un'intestazior | ne di colonna qui per raggruj | opare in base a  | tale colonna. |             |        |              |                 |            |     |
| nunicazioni 🌣          |           | Cod. Fideli      | Nominativo                    | Importo Ve       | Vendita Lib   | Vendita SSN | Pezzi  | Pezzi Libera | Pezzi SSN       | Sconto     | Inc |
| SMS                    | 7 🔳       |                  |                               |                  |               |             |        |              |                 |            |     |
| 0                      | > 🕀 🖸     | 00001            | CARLA                         | € 106,99         | € 118,00      | €0,00       | 9      | 9            | 0               | € 11,01    | CO  |
| SMS                    | Ð 🗍       | 00033            | MONICA                        | € 16,00          | € 16,00       | €0,00       | 1      | 1            | 0               | €0,00      | DE  |
|                        | <b>±</b>  | 00038            | TAREE EL ORTINA               | € 13,50          | € 29,50       | €0,00       | 1      | 1            | 0               | € 16,00    | GR  |
| C M-1                  | ± 🖸       | 00081            | /                             | €7,25            | € 14,30       | €0,00       | 1      | 1            | 0               | € 7,05     | VIA |
| E-Mail                 | Đ 🗋       | 00131            |                               | €69,62           | € 95,80       | €0,00       | 5      | 5            | 0               | € 26,18    | СП  |
| menti 🌣                | <b>±</b>  | 00164            | SABRINA                       | € 32,70          | € 32,70       | €0,00       | 2      | 2            | 0               | €0,00      | VIA |
|                        | Đ 🗖       | 00280            | TO NELL TREDTT                | € 15,70          | € 30,00       | €0,00       | 1      | 1            | 0               | € 14,30    | VIA |
| 58                     | Đ 🗖       | 00283            | LAURA                         | € 139,42         | € 149,00      | €0,00       | 2      | 2            | 0               | €9,58      | PIA |
| Elabora Codici Fiscali | ± 🗖       | 00320            | IVIANA                        | €93,52           | € 106,10      | €0,00       | 5      | 5            | 0               | € 12,58    | VIA |
| and A                  | Ð 🗍       | 00348            | : MARIA                       | €61,00           | €61,00        | €0,00       | 1      | 1            | 0               | €0,00      | СГ  |
| istazioni ×            | <b>±</b>  | 00396            | C                             | € 32,00          | € 32,00       | €0,00       | 1      | 1            | 0               | €0,00      | СГ  |
| J.S.                   | ± 🖸       | 00429            | 1                             | € 40,60          | € 89,40       | €0,00       | 4      | 4            | 0               | € 48,80    | DE  |
| T                      | Ð 🖸       | 00433            | PAOLA                         | € 10,55          | € 12,50       | €0,00       | 1      | 1            | 0               | € 1,95     | AN  |
| Dati                   | ÷ 🖸       | 00442            | GIOV                          | € 53,30          | € 70,90       | €0,00       | 3      | 3            | 0               | € 17,60    | СГ  |
|                        | Đ 🗋       | 00466            | 14r                           | €21,57           | € 27,70       | €0,00       | 2      | 2            | 0               | €6,13      | VI/ |
| E Mol                  | ± 🖸       | 00483            |                               | €9,61            | € 11,30       | €0,00       | 1      | 1            | 0               | € 1,69     | VIA |
| L TILM                 | <b>±</b>  | 00501            | CARMEN                        | € 251,13         | €0,00         | € 251,13    | 58     | 0            | 58              | €0,00      |     |
| ema 🌣                  | <b>±</b>  | 00518            | IOLANDA                       | € 26,17          | € 32,00       | €0,00       | 1      | 1            | 0               | € 5,83     | V.C |
| 1                      | <b>±</b>  | 00525            | LAVIA                         | € 59,42          | € 77,50       | €0,00       | 4      | 4            | 0               | € 18,08    | BAS |
| (PP                    |           |                  | 230                           | € 22.913,80      | € 16.602,43   | € 8.303,28  | 2686   | 653          | 2033            | € 1.991,91 |     |
| LSU                    | <         |                  |                               |                  |               |             |        |              |                 |            | 1   |

La videata principale la possiamo dividere tre aree distinte, "barra verticale di menù".

7

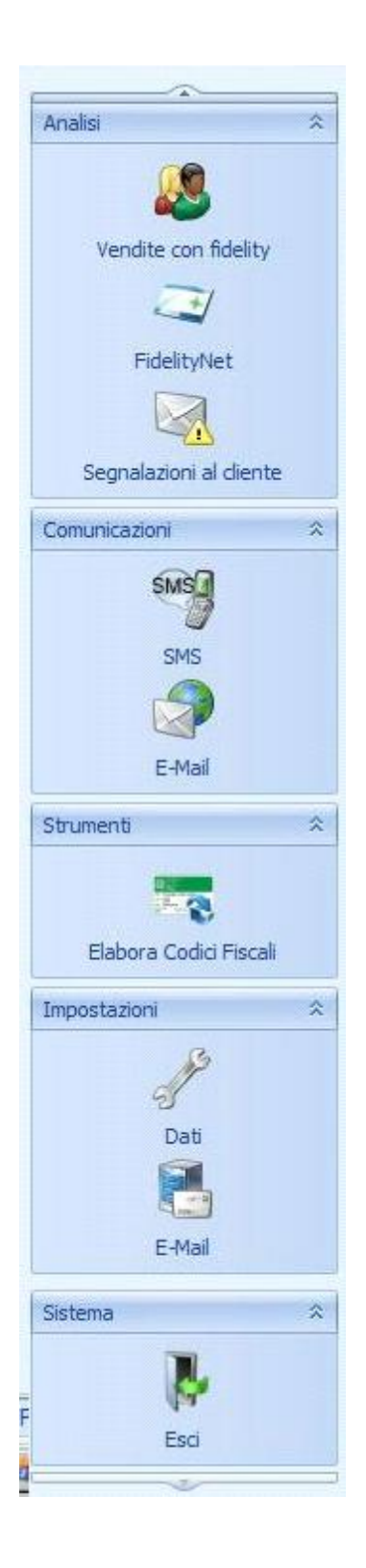

La parte centrale "Area dati", che visualizza i dati.

| Cod. Fideli | Nominativo                                                                                                    | Importo Ve      | Vendita Lib   | Vendita SSN | Pezzi | Pezzi Libera | Pezzi SSN | Sconto  | Ind   |
|-------------|----------------------------------------------------------------------------------------------------|-----------------|---------------|-------------|-------|--------------|-----------|---------|-------|
|             |                                                                                                    |                 |               |             |       |              |           |         |       |
| 00001       |                                                                                                    | € 106,99        | € 118,00      | €0,00       | 9     | 9            | 0         | € 11,01 | COS   |
| 00033       |                                                                                                    | € 16,00         | € 16,00       | €0,00       | 1     | 1            | 0         | €0,00   | DEL   |
| 00038       | 1                                                                                                    | € 13,50         | € 29,50       | €0,00       | 1     | 1            | 0         | € 16,00 | GRA   |
| 00081       | )                                                                                                    | €7,25           | € 14,30       | €0,00       | 1     | 1            | 0         | € 7,05  | VIAL  |
| 00131       |                                                                                                    | €69,62          | €95,80        | €0,00       | 5     | 5            | 0         | € 26,18 | CIT   |
| 00164       | C NA                                                                                                    | € 32,70         | € 32,70       | €0,00       | 2     | 2            | 0         | €0,00   | VIA   |
| 00280       | FR                                                                                                    | € 15,70         | € 30,00       | €0,00       | 1     | 1            | 0         | € 14,30 | VIAL  |
| 00283       | _ / · · · · · · · · · · · · · · · · · ·                                                                                                    | € 139,42        | € 149,00      | €0,00       | 2     | 2            | 0         | €9,58   | PIAN  |
| 00320       | L                                                                                                    | €93,52          | € 106,10      | €0,00       | 5     | 5            | 0         | € 12,58 | VIA   |
| 00348       | ····· ,                                                                                                    | €61,00          | €61,00        | €0,00       | 1     | 1            | 0         | €0,00   | CIT   |
| 00396       | a Julio 👘 MARIA V                                                                                                    | € 32,00         | € 32,00       | €0,00       | 1     | 1            | 0         | €0,00   | CIT   |
| 00429       | FRANC                                                                                                    | € 40,60         | € 89,40       | €0,00       | 4     | 4            | 0         | € 48,80 | DELI  |
| 00433       | PAOLA                                                                                                    | € 10,55         | € 12,50       | €0,00       | 1     | 1            | 0         | € 1,95  | AND   |
| 00442       | MARIA GIOV                                                                                                    | € 53,30         | € 70,90       | €0,00       | 3     | 3            | 0         | € 17,60 | CIT   |
| 00466       | MATILDE                                                                                                    | €21,57          | € 27,70       | €0,00       | 2     | 2            | 0         | €6,13   | VIA   |
| 00483       | ·····                                                                                                    | €9,61           | € 11,30       | €0,00       | 1     | 1            | 0         | € 1,69  | VIAL  |
| 00501       | I TTT CARMEN                                                                                                    | € 251,13        | €0,00         | € 251,13    | 58    | 0            | 58        | €0,00   | 1     |
| 00518       | IOLANDA                                                                                                    | € 26,17         | € 32,00       | €0,00       | 1     | 1            | 0         | € 5,83  | V.C   |
| 00525       | FLAVIA                                                                                                    | € 59,42         | € 77,50       | €0,00       | 4     | 4            | 0         | € 18,08 | BAS   |
|             |                                                                                                    |                 | C 0. 00       | C 404 44    |       |              |           | C 0.00  |       |
|             | 00001<br>00033<br>00038<br>00081<br>00131<br>00164<br>00280<br>00283<br>00320<br>00348<br>00396<br>00429<br>00433<br>00442<br>00466<br>00483<br>00501<br>00518<br>00525 | 00001         0 | 00001       0 | 00001       | 00001 | 00001        | 00001     | 00001   | O0001 |

Il menù delle funzioni "Ribbon" nella parte superiore, della videata principale.

| Market   | ting Strumenti      |                          |          |        |   |               | * 🙆 🚄 |
|----------|---------------------|--------------------------|----------|--------|---|---------------|-------|
| Indietro | Importo Venduto Da: | * Settore d'inventario:  | *        | Ditta: |   | Intervallo Da | ata:  |
|          | Vendita Libera      | Gruppo merceologico:     |          |        |   | Da:           | +     |
| Avanti   | Vendita SSN A:      | Raggruppamento Prodotto: | *        | Linea: | • | A:            | *     |
| Sistema  | Analisi Vendite     |                          | Prodotti |        |   |               | Data  |

# 1.1 Barra Verticale

La "barra verticale di menù" è divisa nelle seguenti sezioni:

- Analisi
- Comunicazioni
- Strumenti

# 1.1.1 Analisi

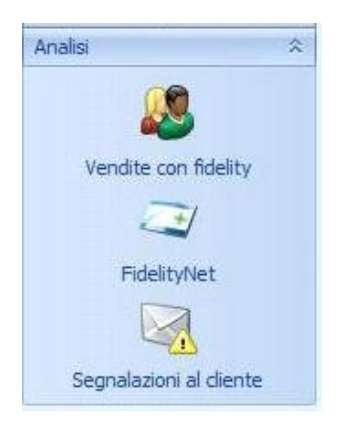

La sezione "Analisi" permette di visualizzare i dati delle vendite con fidelity card, i dati/vendite delle FidelityNet e la gestione di segnalazioni e comunicazioni ai clienti.

#### 1.1.1.1 Analisi - Vendite con fidelity

I dati delle "Vendite con fidelity" forniscono una serie d'informazioni relative al tipo di vendita, alla modalità di vendita e in ultimo i dati anagrafici del cliente se la fidelity è associata ad un cliente

| Wendite con fidelity       Importo Venduto       Da:       Cuppo merceologico:       Ditta:       Ditta:       Di                                                                                                    | nalisi 🌣               | Ma      | rketing       | Strumenti       |                  |             |             |        |              |               | * (     | 9 4 |
|----------------------------------------------------------------------------------------------------|------------------------|---------|---------------|-----------------|------------------|-------------|-------------|--------|--------------|---------------|---------|-----|
| Notice         Vendita Libera         Gruppo merceologico:         Image: Construction         Dat         Image: Construction           Vendita SSN         A:         Analisi Vendita         Prodotti         Data           FidelityNet         Vendita SSN         A:         Prodotti         Data           Segnalazioni al ciente         Cod. Fidelit         Nominativo         Importo Ve         Vendita Lib         Vendita SSN         Pezzi         Pezzi Libera         Pezzi SSN         Sconto           Vendita Ciente         Vendita SSN         Vendita SSN         Vendita SSN         Pezzi         Pezzi Libera         Pezzi SSN         Sconto           Vendita Ciente         Vendita SSN         Vendita Lib         Vendita Lib         Vendita SSN         Pezzi Libera         Pezzi SSN         Sconto           Vendita SSN         Vendita SSN         Vendita SSN         Vendita SSN         Pezzi Libera         Pezzi SSN         Sconto           Vendita SSN         Vendita SSN         Vendita SSN         Vendita SSN         Vendita SSN         Pezzi SSN         Sconto           Vendita SSN         Vendita SSN         Vendita SSN         Vendita SSN         Vendita SSN         Vendita SSN         Vendita SSN         Vendita SSN         Vendita SSN         Vendita SSN                                                                                                    | ( <b>R</b>             | India   | Importo Ve    | enduto Dat S    | ettore d'inventa | irio:       | -           | Ditta  |              | Intervallo Da | ta:     |     |
| Vendite con fidelity       Avanti       Vendita SSN       A:       Raggruppamento Prodotto:       Vendita       A:       Data         Fidelity/Net       Sistema       Analisi Vendite       Prodotti       Prodotti       Data         Segnalazioni al ciente       Cod. Fideli       Nominativo       Importo Ve       Vendita SSN       Pezzi       Pezzi Libera       Pezzi SSN       Sconto         Segnalazioni al ciente       0       00001        E106,99       €118,00       €0,00       9       9       0       €11,01         0       00033        €16,00       €16,00       €0,00       1       1       0       €0,00         0       00038        €16,00       €10,00       0       1       0       €16,00         0       00038         €7,25       €14,30       €0,00       1       1       0       €16,00         0       00111         €7,25       €14,30       €0,00       1       1       0       €26,18         0       00164       C         €3,70       €30,00       €0,00       1       1       0       €14,30                                                                                                    | ~~~                    | 13 ICBC | Vendita Lib   | pera G          | Gruppo merceolo  | gico:       | v           | Dicto. |              | Da:           | *       |     |
| Sistem         Analisi Vendite         Prodotti         Data           FidelityNet         Traschare un'intestazione di colonna qui per raggruppare in base a tale colonna.         Vendita Lib         Vendita SSN         Pezzi         Pezzi Libera         Pezzi SSN         Sconto           Segnalazioni al ciente         ©         00001          € 106,99         € 118,00         € 0,00         9         9         0         € 11,01           ©         00003          € 13,50         € 29,50         € 0,00         1         1         0         € 16,00           ©         00038          € 13,50         € 29,50         € 0,00         1         1         0         € 16,00           ©         00131         Trasce non-neuronic         € 65,02         € 93,70         € 0,00         1         1         0         € 7,05           SMS         ©         00131         Trasce non-neuronic         € 63,70         € 0,00         1         1         0         € 7,05           ©         00164         Circomic NA         € 139,72         € 14,30         € 0,00         2         2         0         € 61,30           ©         00164         Circomic NA                                                                                                    | Vendite con fidelity   | Avan    | ti Vendita SS | N A:R           | aggruppamento    | Prodotto:   | -           | Linea: | •            | A:            | -       |     |
| FidelityNet           Cod. Fidelit         Nominativo         Importo Ve         Vendita Lib         Vendita SSN         Pezzi         Pezzi Libera         Pezzi SSN         Sconto           Segnalazioni al clente         ©         00001          € 106,99         € 118,00         € 0,00         9         9         0         € 11,01           ©         00033          € 16,00         € 0,000         1         1         0         € 0,00           ©         00038          € 13,50         € 29,50         € 0,00         1         1         0         € 16,00           ©         00038          € 69,62         € 95,80         € 0,00         2         2         0         € 26,18           ©         00131          € 13,70         € 30,00         € 0,00         2         2         0         € 26,18           ©         00131           € 69,62         € 95,80         € 0,00         2         2         0         € 26,18           ©         00164          A         € 139,42         € 149,00         € 0,00         1         1         0 </td <td>7+1</td> <td>Sister</td> <td>ma</td> <td>Analisi Vendite</td> <td></td> <td></td> <td>Prodotti</td> <td></td> <td></td> <td></td> <td>Data</td> <td></td>                                                                                                    | 7+1                    | Sister  | ma            | Analisi Vendite |                  |             | Prodotti    |        |              |               | Data    |     |
| Municazioni         Image: Construction of the construction of the constru         | Segnalazioni al diente | 7       | Cod. Fidel    | Nominativo      | Importo Ve       | Vendita Lib | Vendita SSN | Pezzi  | Pezzi Libera | Pezzi SSN     | Sconto  | Inc |
| Multicazioni         Image: Constraint of the constraint of the constr         | Segnalazioni al diente | V E     | 00001         |                 | € 106 99         | € 118.00    | £0.00       | 9      | 9            | 0             | € 11.01 | cos |
| Ministry         Image: SNS         Image: SNS         Image: SN                                                                                                    | municazioni 🌣          |         | 00033         |                 | € 16.00          | € 16.00     | € 0.00      | 1      | 1            | 0             | €0,00   | DEL |
| SNS         © 00081         ,                                                                                                    | SMS                    | Ð       | 00038         | 1               | € 13,50          | € 29,50     | €0,00       | 1      | 1            | 0             | € 16,00 | GR  |
| SNS         Image: SNS         Image: SNS <td>0</td> <td>Đ</td> <td>00081</td> <td>,</td> <td>€7,25</td> <td>€ 14,30</td> <td>€0,00</td> <td>1</td> <td>1</td> <td>0</td> <td>€ 7,05</td> <td>VIA</td>                                                                                                    | 0                      | Đ       | 00081         | ,               | €7,25            | € 14,30     | €0,00       | 1      | 1            | 0             | € 7,05  | VIA |
| Image: Second second second | SMS                    | Ð       | 00131         |                 | €69,62           | €95,80      | €0,00       | 5      | 5            | 0             | € 26,18 | СП  |
| E-Mail         B = 00280         FR                                                                                                    |                        | •       | 00164         | C NA            | € 32,70          | € 32,70     | €0,00       | 2      | 2            | 0             | €0,00   | VIA |
| umenti         ⊕ □ 00283          € 139,42         € 149,00         € 0,00         2         2         0         € 9,58           umenti         ∞         ⊕ □ 00320         C         € 93,52         € 106,10         € 0,00         5         5         0         € 12,58           ⊕ □ 00348         ·························         € 61,00         € 0,00         1         1         0         € 0,00           ⊕ □ 00396         ····································                                                                                                    | E-Mail                 | Ð       | 00280         | FR              | € 15,70          | € 30,00     | €0,00       | 1      | 1            | 0             | € 14,30 | VIA |
| Commenti         Image: Commention of the comment of the comment of the commen          |                        | Ð       | 00283         |                 | € 139,42         | € 149,00    | €0,00       | 2      | 2            | 0             | €9,58   | PIA |
| □         □         □         □         € € 61,00         € € 61,00         € 0,00         1         1         0         € 0,00           □         □         00396         □         □         □         0         € 32,00         € 0,00         1         1         0         € 0,00                                                                                                    | umenti 🌣               | Œ       | 00320         | C U/U VIVI      | €93,52           | € 106,10    | €0,00       | 5      | 5            | 0             | € 12,58 | VIA |
| B 00396 MARIA V € 32,00 € 0,00 1 1 0 € 0,00                                                                                                    | 0                      | Ð       | 00348         |                 | €61,00           | €61,00      | €0,00       | 1      | 1            | 0             | €0,00   | СП  |
|                                                                                                    | 10 A                   | Ð       | 00396         | . OL MARIA V    | € 32,00          | € 32,00     | €0,00       | 1      | 1            | 0             | €0,00   | CIT |
| Elabora Codid Fiscali                                                                                                    | Elabora Codici Fiscali | Ð       | 00429         | FRANC           | € 40,60          | € 89,40     | €0,00       | 4      | 4            | 0             | € 48,80 | DEL |

Cliccando sul segno + evidenziato nella figura precedente è possibile visualizzare il dettaglio delle vendite associate alla fidelity/cliente.

| lisi 🌣               | Mark            | ting Stru                                                                             | umenti                                                     |                                  |                                                                      |                                                            |                                   |                               |                                 |                                                 |                                         |                                |                                                | * 🙆 -               |
|----------------------|-----------------|---------------------------------------------------------------------------------------|------------------------------------------------------------|----------------------------------|----------------------------------------------------------------------|------------------------------------------------------------|-----------------------------------|-------------------------------|---------------------------------|-------------------------------------------------|-----------------------------------------|--------------------------------|------------------------------------------------|---------------------|
|                      | Indietro        | Importo Vend                                                                          | duto Da:                                                   | - S                              | ettore d'inventa                                                     | ario:                                                      |                                   |                               | Ditta:                          |                                                 | - Ir                                    | ntervallo                      | Data:                                          |                     |
| Vendite con fidelity | Avanti          | Vendita SSN                                                                           | A:                                                         | T R                              | laggruppamento                                                       | Prodotto:                                                  |                                   | *                             | Linea:                          |                                                 | - A                                     |                                |                                                |                     |
|                      | Sistema         | Ar                                                                                    | nalisi Vendite                                             |                                  |                                                                      |                                                            | Prodo                             | otti                          |                                 |                                                 |                                         |                                | Dat                                            | ta                  |
| FidelityNet          | Trasona         | e un'intestazion<br>Cod. Fideli                                                       | ne di colonna qui p<br>Nominativo                          | ber raggrup                      | ppare in base a<br>Importo Ve                                        | tale colonna.<br>Vendita Lib                               | Vendita                           | a SSN                         | Pezzi I                         | Pezzi Libera                                    | Pezzi SSN                               | Sco                            | Indirizzo                                      | 1                   |
| FidelityNet          | Trasona<br>9    | Cod. Fideli                                                                           | ne di colonna qui p<br>Nominativo                          | ber raggrup                      | ppare in base a<br>Importo Ve                                        | tale colonna.<br>Vendita Lib…                              | Vendita                           | SSN I                         | Pezzi I                         | Pezzi Libera                                    | Pezzi SSN                               | Sco                            |                                                | AZIONI 183          |
| FidelityNet          | Trascina        | re un'intestazion<br>Cod. Fideli<br>00001<br>Vendite                                  | ne di colonna qui p<br>Nominativo<br>CARLA                 | ber raggrup                      | ppare in base a<br>Importo Ve<br>€ 106,99                            | tale colonna.<br>Vendita Lib<br>€ 118,00                   | Vendita                           | a SSN  <br>€ 0,00             | Pezzi I<br>9                    | Pezzi Libera<br>9                               | Pezzi SSN<br>0                          | Sco<br>€ 11                    | Indirizzo                                      | AZIONI 183          |
| FidelityNet          | Trascina<br>V I | Cod. Fideli<br>00001<br>Vendite<br>Nominativo                                         | ne di colonna qui p<br>Nominativo<br>CARLA                 | per raggrup<br>Data V            | ppare in base a<br>Importo Ve<br>€ 106,99<br>Yendita                 | tale colonna.<br>Vendita Lib<br>€ 118,00<br>Venduto Libero | Vendita                           | e SSN I<br>€ 0,00<br>Tot. Ven | Pezzi I<br>9<br>dita Net        | Pezzi Libera<br>9<br>ta Venduto                 | Pezzi SSN<br>0<br>SSN                   | Sco<br>€ 11<br>Scont           | Indirizzo<br>COSTELL                           | AZIONI 183<br>Pezzi |
| FidelityNet          | Trascina<br>V   | Cod. Fideli Cod. Fideli Codo Fideli Vendite Nominativo B                              | ne di colonna qui p<br>Nominativo<br>CARLA                 | Der raggrup<br>Data V<br>26/03/2 | ppare in base a<br>Importo Ve<br>€ 106,99<br>rendita<br>2010         | tale colonna.<br>Vendita Lib<br>€ 118,00<br>Venduto Liberc | Vendita<br>) €                    | e SSN F<br>€ 0,00<br>Tot. Ven | Pezzi I<br>9<br>dita Net        | Pezzi Libera<br>9<br>ta Venduto<br>5,90         | Pezzi SSN<br>0<br>SSN<br>€ 0,0          | Sco<br>€ 11<br>Scont           | Indirizzo<br>COSTELL<br>to<br>€ 0,00           | AZIONI 183<br>Pezzi |
| FidelityNet          | Trascina<br>P   | re un'intestazion<br>Cod. Fideli<br>00001<br>Vendite<br>↓ Nominativo<br>↓ ⊕ CA<br>⊕CA | ne di colonna qui p<br>Nominativo<br>CARLA<br>IRLA<br>IRLA | Data V<br>26/03/2<br>13/04/2     | ppare in base a<br>Importo Ve<br>€ 106,99<br>rendita<br>2010<br>2010 | tale colonna.<br>Vendita Lib<br>€ 118,00<br>Venduto Liberc | Vendita<br>0 €<br>6,90<br>€ 46,20 | a SSN I<br>€ 0,00<br>Tot. Ven | Pezzi I<br>9<br>dita Net<br>€ 6 | Pezzi Libera<br>9<br>ta Venduto<br>5,90<br>3,24 | Pezzi SSN<br>0<br>SSN<br>€ 0,0<br>€ 0,0 | Sco<br>€ 11<br>Scont<br>0<br>0 | Indirizzo<br>COSTELL<br>to<br>€ 0,00<br>€ 7,96 | AZIONI 183<br>Pezzi |

Cliccando sul segno + evidenziato nella figura precedente è possibile visualizzare il dettaglio dei prodotti.

| alisi 🌣                 | J. | Mark    | ceti | ng St         | rumenti              |                   |                   |                |         |          |            |             |           |          |            | * 🙆 -     |
|-------------------------|----|---------|------|---------------|----------------------|-------------------|-------------------|----------------|---------|----------|------------|-------------|-----------|----------|------------|-----------|
| 00                      | In | diatr   |      | Importo Ver   | duto Da:             |                   | Settore d'inventa | ario:          |         | *        | Ditta      |             | Ir        | tervallo | Data:      |           |
| <b>600</b>              |    | core of |      | Vendita Libe  | ra                   |                   | Gruppo merceolo   | gico:          |         | *        | Dictor     |             | D         | a:       |            | *         |
| Vendite con fidelity    | A  | /anti   |      | Vendita SSN   | A:                   | •                 | Raggruppamento    | Prodotto:      |         |          | Linea:     |             | • A       |          |            | -         |
| 2                       | Si | stema   | a    | ł             | Analisi Vendite      |                   |                   |                | Prode   | otti     |            |             |           |          | Data       |           |
| FidelityNet             | Tr | ascin   | are  | un'intestazio | one di colonna qui p | er raggr          | uppare in base a  | tale colonna.  |         |          |            |             |           |          |            |           |
|                         |    |         | 1    | Cod. Fideli   | . Nominativo         |                   | Importo Ve        | Vendita Lib    | Vendita | a SSN    | Pezzi P    | ezzi Libera | Pezzi SSN | Sco      | Indirizzo  |           |
| Segnalazioni al cliente | Ŷ  |         |      |               |                      |                   |                   |                |         |          |            |             |           |          |            |           |
|                         | >  | 0       | 1    | 00001         | I CAR                |                   | € 106,99          | € 118,00       |         | €0,00    | 9          | 9           | 0         | € 11     | COSTELLA   | ZIONI 183 |
| 00                      |    |         | V    | endite        |                      |                   |                   |                |         |          |            |             |           |          |            |           |
| SMS                     |    |         | ٩    | Nominativo    |                      | Data              | Vendita           | Venduto Libero |         | Tot. Ver | ndita Nett | a Venduto S | SSN       | Scon     | to P       | ezzi      |
| CMC                     |    |         |      | ±             | ARI 1                | 26/03             | 3/2010            |                | €6,90   |          | €6         | ,90         | €0,00     | D        | €0,00      |           |
|                         |    |         | >    | e c           | AF .                 | 13/04             | 1/2010            | ŧ              | 46,20   |          | € 38       | ,24         | €0,00     | D        | € 7,96     |           |
|                         |    |         |      | Detta         | glio Vendite         |                   |                   |                |         |          |            |             |           |          |            |           |
| E-Mail                  |    |         |      | Q Des         | crizione             |                   | Cod. Ministriale  | Tipo Vendita   | Pezzi   | Prezz    | zo         | Sconto      | Ticket Q  | uota     | Venduto Li | Vendute   |
| menti                   |    |         |      | > RES         | F (15STM (           | : oc              | 902362336         | Lib            |         | 1        | € 15,20    | €0,0        | ) €       | E0,00    | € 15,2     | 10        |
| incina (1)              |    |         |      | RIL           | 4 ·                  | . <sup>•</sup> CR | 905526808         | Lib            |         | 1        | € 31,00    | €0,0        | ) €       | E0,00    | € 31,0     | 0         |
|                         |    |         |      |               |                      |                   |                   |                |         |          |            |             |           |          |            |           |

La sezione "Marketing" del menù "Ribbon" nella parte superiore della videata principale, consente di effettuare delle selezioni su i dati delle vendite con fidelity.

| Market   | ting Strumenti      |                            |          |        |   |               | * 🙆 🚽 |
|----------|---------------------|----------------------------|----------|--------|---|---------------|-------|
| Indietro | Importo Venduto Da: | * Settore d'inventario:    | -        | Ditta: |   | Intervallo Da | ita:  |
|          | Vendita Libera      | Gruppo merceologico:       | •        |        |   | Da:           | *     |
| Avanti   | Vendita SSN A:      | * Raggruppamento Prodotto: | *        | Linea: | • | A:            | *     |
| Sistema  | Analisi Vendite     |                            | Prodotti |        |   |               | Data  |

Ad esempio visualizzare i dati di per fascia d'importo, indicando il valore minimo (Da:) e massimo (A:), nell'area "Analisi vendite".

| Market   | ing Strumen     | ti      |
|----------|-----------------|---------|
| Indietro | Importo Venduto | Da: +   |
|          | Vendita Libera  |         |
| Avanti   | Vendita SSN     | A:      |
| Sistema  | Analisi \       | Vendite |

Oppure effettuare delle selezioni per "Settore d'inventario", "Gruppo merceologico", "Ditta" etc. nell'area prodotti.

| Settore d'inventario:    | • Ditta: | - |
|--------------------------|----------|---|
| Gruppo merceologico:     | •        |   |
| Raggruppamento Prodotto: | + Linea: |   |

Oppure effettuare delle selezioni per "Intervallo di data" nell'area Data.

| Intervallo Da | ta:  |
|---------------|------|
| Da:           | *    |
| A:            | +    |
|               | Data |

Oppure effettuare delle selezioni multiple come l'esempio riportato nella videata seguente (fascia vendita libera da 20 a 60 €, per settore d'inventario D – Netti e profumeria e come intervallo un anno).

| alisi 🌣                 | Mark                                                                                                    | eting Stri                                                  | umenti                                   |                                                                                      |                                                             |                                                                                                    |                            |                                      |                                 |                                                          | * 🤇        | ) - |
|-------------------------|----------------------------------------------------------------------------------------------------|-------------------------------------------------------------|------------------------------------------|--------------------------------------------------------------------------------------|-------------------------------------------------------------|----------------------------------------------------------------------------------------------------|----------------------------|--------------------------------------|---------------------------------|----------------------------------------------------------|------------|-----|
| 0                       | dietro                                                                                                    | Importo Vend                                                | uto Da: 20 x S                           | ettore d'inventar                                                                    | io:                                                         | D - Netti e Pr 🔻                                                                                                    | Ditta:                     |                                      | In                              | tervallo                                                 | Data: Anno | )   |
| <b>60</b>               | GICUO                                                                                                    | Vendita Libera                                              |                                          | ruppo merceolog                                                                      | jico:                                                       |                                                                                                    | Dictor                     |                                      | Da                              | a: 21/03                                                 | 3/2010 +   |     |
| Vendite con fidelity    | vanti                                                                                                    | Vendita SSN                                                 | A: 60 - R                                | aggruppamento                                                                        | Prodotto:                                                   |                                                                                                    | Linea:                     |                                      | - A:                            | 21/03                                                    | 3/2011 -   |     |
|                         | stema                                                                                                    | An                                                          | alisi Vendite                            |                                                                                      |                                                             | Prodotti                                                                                                    |                            |                                      |                                 |                                                          | Data       |     |
| Segnalazioni al cliente | 7 🖻                                                                                                    |                                                             |                                          |                                                                                      |                                                             |                                                                                                    |                            |                                      |                                 |                                                          |            |     |
| Segnalazioni al cliente | 7 🖻                                                                                                    |                                                             |                                          |                                                                                      |                                                             |                                                                                                    |                            |                                      |                                 |                                                          |            |     |
|                         | And the second second sec |                                                             |                                          |                                                                                      |                                                             |                                                                                                    |                            |                                      |                                 |                                                          |            |     |
| unicazioni 🗇            |                                                                                                    | 00038                                                       | FLORIANA                                 | € 29,50                                                                              | € 29                                                        | 9,50 € 0,00                                                                                                    | 1                          | 1                                    | 0                               | €0,00                                                    |            |     |
| unicazioni 🌣            | >⊕[                                                                                                    | 00038                                                       | FLORIANA                                 | € 29,50<br>€ 32,00                                                                   | € 25                                                        | 2,00 € 0,00<br>2,00 € 0,00                                                                                                    | 1                          | 1                                    | 0                               | €0,00<br>€0,00                                           |            |     |
| unicazioni 🌣            | > ± [                                                                                                    | 00038<br>00396<br>00164                                     | FLORIANA                                 | € 29,50<br>€ 32,00<br>€ 32,70                                                        | € 29<br>€ 33<br>€ 33                                        | 2,50 € 0,00<br>2,00 € 0,00<br>2,70 € 0,00                                                                                                    | 1 1 2                      | 1                                    | 0<br>0<br>0                     | €0,00<br>€0,00<br>€0,00                                  |            |     |
| unicazioni *            |                                                                                                    | 00038 00396 00164 00466                                     | FLORIANA<br>MARIA V<br>                  | € 29,50<br>€ 32,00<br>€ 32,70<br>€ 27,70                                             | € 29<br>€ 33<br>€ 33<br>€ 23                                | 9,50         € 0,00           2,00         € 0,00           2,70         € 0,00           7,70         € 0,00                                                                                                    | 1<br>1<br>2<br>2           | 1 1 2 2                              | 0<br>0<br>0                     | €0,00<br>€0,00<br>€0,00<br>€0,00                         |            |     |
| unicazioni *            |                                                                                                    | 00038<br>00396<br>00164<br>00466<br>00280                   | FLORIANA<br>MARIA V<br>ABRINA<br>MATILDE | € 29,50<br>€ 32,00<br>€ 32,70<br>€ 27,70<br>€ 30,00                                  | € 29<br>€ 33<br>€ 33<br>€ 33<br>€ 30                        | 5,50     € 0,00       2,00     € 0,00       2,70     € 0,00       7,70     € 0,00       0,00     € 0,00                                                                                                    | 1<br>1<br>2<br>2<br>1      | 1<br>1<br>2<br>2<br>1                | 0<br>0<br>0<br>0                | €0,00<br>€0,00<br>€0,00<br>€0,00<br>€0,00                |            |     |
| sing<br>SMS<br>SMS      |                                                                                                    | 00038<br>00396<br>00164<br>00466<br>00280                   | ABRINA AMATILDE FEDERICA TOI ANDA        | € 29,50<br>€ 32,00<br>€ 32,70<br>€ 27,70<br>€ 30,00<br>€ 32,00                       | € 2<br>€ 3<br>€ 3<br>€ 2<br>€ 3<br>€ 3                      | >,50         € 0,00           2,00         € 0,00           2,70         € 0,00           7,70         € 0,00           0,00         € 0,00           0,00         € 0,00                                                                                           | 1<br>1<br>2<br>2<br>1<br>1 | 1<br>1<br>2<br>2<br>1<br>1           | 0<br>0<br>0<br>0<br>0           | €0,00<br>€0,00<br>€0,00<br>€0,00<br>€0,00<br>€0,00       |            |     |
| sMS<br>SMS              |                                                                                                    | 00038<br>00396<br>00164<br>00466<br>00280<br>00518<br>01515 | ABRINA<br>MATILDE<br>FEDERICA            | € 29,50<br>€ 32,00<br>€ 32,70<br>€ 32,70<br>€ 30,00<br>€ 30,00<br>€ 32,00<br>€ 30,70 | € 24<br>€ 33<br>€ 33<br>€ 2<br>€ 30<br>€ 30<br>€ 30<br>€ 30 | 2,50         € 0,00           2,00         € 0,00           2,70         € 0,00           7,70         € 0,00           0,00         € 0,00           0,00         € 0,00           0,00         € 0,00           0,00         € 0,00           0,00         € 0,00 | 1<br>2<br>2<br>1<br>1<br>2 | 1<br>1<br>2<br>2<br>1<br>1<br>2<br>2 | 0<br>0<br>0<br>0<br>0<br>0<br>0 | € 0,00<br>€ 0,00<br>€ 0,00<br>€ 0,00<br>€ 0,00<br>€ 0,00 |            |     |

Il risultato della selezione precedentemente descritta potrà essere utilizzato per inviare Sms/ Email, ai clienti dopo averli selezionati cliccando nel quadratino che precede il codice fidelity. L'invio di sms/email è subordinato ad una corretta configurazione della gestione Sms, la configurazione di un account di posta elettronica e la presenza del numero cellulare o indirizzo email nell' anagrafica cliente. Vedi figura seguente.

|              |                                    |                        | Commerces.       |           |           |         |                   |               |              |        |         |    |
|--------------|------------------------------------|------------------------|------------------|-----------|-----------|---------|-------------------|---------------|--------------|--------|---------|----|
| odice No     | ominativo                          | Indirizzo              | Città            | Provin    | C.A.P.    | Codice  | ↓ <sup>Data</sup> | Partita IVA   | Cod. Fiscale | Totale | Totale  |    |
| 1117 CL      | JENTE FIDELITY 31117               |                        |                  |           |           | Z600311 | 9                 |               |              |        |         |    |
| 0043 CL      | JENTE FIDELITY 30043               |                        | Telefono         |           | -         |         |                   | ()-           | 10           |        | ×       | _  |
| 4192 UL      | JENTE FIDELITY 24192               |                        | -                |           |           |         |                   |               |              |        |         | _  |
| 4086 CL      | JENTE FIDELITY 24086               |                        | Appar            | Telefor   | no        |         | Annotazione       | е             |              |        |         | _  |
| 3521 UL      | JENTE FIDELITY 23521               |                        |                  |           |           |         |                   |               |              |        |         | _  |
| 0628 CL      | JENTE FIDELITY 30628               |                        |                  |           |           |         | elefono           |               |              |        |         | al |
| 3566 UL      | JENTE FIDELITY 23566               |                        | 122              |           |           |         | eletono           |               |              |        |         | 2  |
| 0510 LL      | JENTE FIDELITY 30510               |                        | _                |           |           |         | Apparecchio       | Telefono      |              |        | •       |    |
| 3954 UL      | JENTE FIDELITY 23954               |                        |                  |           |           |         |                   | Cellulare     |              |        |         |    |
| 1246 UL      | JENTE FIDELITY 31246               |                        |                  |           |           |         | Prefisso          | Fax           |              |        |         |    |
| 0730 UL      | JENTE FIDELITY 23730               |                        | 11               |           |           |         | Annotazione       | Modem         |              |        |         |    |
| 3080 UL      | JENTE FIDELITY 23080               |                        |                  |           |           |         |                   |               |              |        |         |    |
| 1366 UL      | IENTE FIDELITY 2000                |                        |                  | -         | 1         | -       |                   |               |              |        |         |    |
| 3236 UL      | JENTE FIDELITY 20020               |                        | <mark>0</mark> ] |           |           | 3       |                   |               |              |        |         |    |
| 5050 CL      | JENTE FIDELITY 25752               |                        | Nuovo            | Modific   | Elin      | nina l  |                   |               |              |        |         |    |
| 5755 CL      | JENTE FIDELITY 25/33               |                        | <u>I</u> dovo    |           |           |         |                   |               |              |        |         |    |
| 0262 CL      | IENTE EIDELITY 20262               |                        |                  | -         |           | CCE002  |                   |               |              |        |         |    |
| grafica   Ir | nformazioni   Altri dati   Tariffa | zione                  |                  |           |           |         | <u></u>           | J             | -            | T.     |         | -  |
| ndice        | 31117 Nominativo                   | CLIENTE FIDELITY 31117 |                  |           |           | Sesse   |                   |               | Appli        | ca     | Annulla |    |
| lirizzo      |                                    | CHA                    | 1                |           | 346       |         |                   | CAR           | _            |        |         |    |
|              | - The Contract of The I            | ut ou ute              |                  | J         |           |         |                   | out of        | -            |        |         |    |
|              |                                    |                        |                  |           | ssione    |         | 1                 |               |              |        |         |    |
| artita IVA   | L                                  | .od. Fiscale           | Cod. I           | dentif.   |           |         | □ Nascond         | di Anagrafica |              |        |         |    |
| notazione    |                                    | <u>_</u>               | Internet         |           |           |         |                   |               |              |        |         |    |
|              |                                    |                        | Email            | clientema | il@csf.co | m       |                   |               | -            |        |         |    |
|              |                                    |                        |                  |           | -         | _       |                   |               |              |        |         |    |

| Fidelity        | Strument | j    |          |                  |        |        |                             | * 🙆 📥 🗸 |
|-----------------|----------|------|----------|------------------|--------|--------|-----------------------------|---------|
| < >             | Punti    | Da:  | *        | Data Attivazione | Da:    | •      | 2                           |         |
| Indietro Avanti | Sconto   | A:   | •        | Data Scadenza    | A:     | *      | Dettaglio<br>vendite diente |         |
| Sistema         |          | Dati | Fidelity | Da               | ata Va | lidità | Cliente                     |         |

Sulla barra dei menù "Ribbon", in alto a destra, sono individuabili le tre icone che lo costituiscono:

| Extend/Minimize the ribbon |
|----------------------------|
| 🙆 Help                     |
| CSF                        |
|                            |

Extend/Minimize the ribbon permette di estendere o ridurre il ribbon del menù principale.

Pelp si rivela uno strumento essenziale per supportare l'attività dell'utente.

Tale funzionalità rende contestualmente disponibile una guida relativa alla sezione del programma in cui si sta operando.

CSF si presenta quale ulteriore supporto all'utenza, agevolando i contatti con la casa produttrice e il personale addetto all'assistenza per il programma.

Il menù consente l'accesso a:

- Sito di CSF
- Sito di Sistema F Platinum
- Email
- Assistenza

#### 1.1.1.2 Analisi – Fidelity Net

La sezione "FidelityNet" permette di effettuare delle verifiche su i dati relativi alle FidelityNet tipo: le fidelity con determinati punti, fidelity con un determinato sconto, verificare la data attivazione, la data scadenza e visualizzare il "dettagli vendite cliente".(vedi figura seguente).

| alisi 🌣                | Fidelity           | Strumenti                           |            |                  |             |                                                        |     |       | * 👩 -        |
|------------------------|--------------------|-------------------------------------|------------|------------------|-------------|--------------------------------------------------------|-----|-------|--------------|
| 28                     | < >                | Punti Da:                           | Data /     | Attivazione Da   |             | - 🎎                                                    |     |       |              |
| Vendite con fidelity   | Indietro Avanti    | Sconto A:                           | Data S     | Scadenza A:      |             | <ul> <li>Dettaglio</li> <li>vendite cliente</li> </ul> |     |       |              |
|                        | Sistema            | Dati Fidelity                       |            | Data             | Validità    | Cliente                                                |     |       |              |
|                        |                    |                                     |            |                  |             |                                                        |     |       |              |
| FidelityNet            | Trascinare un'inte | stazione di colonna qui per raggrup | pare in ba | se a tale coloni | а.          |                                                        |     |       |              |
|                        | Cod. Fide          | lity Nominativo                     | Tipo       | Tot. Punti       | Tot. Sconto | Codice Fiscale                                         | Età | Sesso | Indirizzo    |
| Segnalazioni al diente | 8                  |                                     |            |                  |             |                                                        |     |       |              |
| -                      | > 🔲 0500           | Inio                                | Platinum   | 0                | € 120,01    | to management days                                     | 57  | м     | VIA 16       |
| nunicazioni 🌣          | 0501               | CLAUDIO                             | Gold       | 0                | €0,00       | R                                                      | 67  | М     | VIA 15       |
| SMS                    | 0502               | LEONARDO                            | Gold       | 0                | €0,00       |                                                        |     |       | VIA (** * 2  |
| <i>a</i>               | 0504               | I DANIELE                           | Gold       | 0                | €0,00       | ·                                                      | 56  | М     | VIA          |
| SMS                    | 0505               | VINCENZO                            | Gold       | 0                | €0,00       | 5 3                                                    | 65  | М     | VIA          |
|                        | 0506               | 1                                   | Silver     | 0                | €0,00       |                                                        |     |       | VIAI         |
| E-Mail                 | 0507               | Le monto o, ALFREDO                 | Silver     | 0                | €0,00       | DP                                                     | 39  | М     | VIA COLORIDA |
|                        | 0508               | L PATRIZIA                          | Silver     | 0                | €0,00       | L1 2002-Y                                              | 51  | F     | VIAT 17      |
| imenti 🌣               | 0509               | LAURA                               | Silver     | 0                | €0,00       | c ··· 20                                               | 48  | F     | VIA          |
|                        | 0516               | CT ROBERTO                          | Silver     | 0                | €0,00       |                                                        |     | 12    |              |
| 100 B                  | 0517               | L TEODORA                           | Silver     | 0                | €0,00       | G                                                      | 54  | F     | VIA          |
| Elabora Codici Fiscali | 600                | CELSO                               | Silver     | 87               | € 14,08     |                                                        |     |       |              |
|                        |                    |                                     | Silver     | 0                | £0.00       |                                                        |     |       |              |

Per le funzionalità presenti sull'opzione "Strumenti", fare riferimento al paragrafo "Strumenti".

#### 1.1.1.3 Analisi - Segnalazione al cliente

La sezione "Segnalazione al cliente" permette di effettuare delle verifiche su gli archivi dei prenotati, sospesi, dei noleggi e quello relativo ai documenti emessi. Cliccando sull'icona "Prenotati" il sistema verifica se alla data di sistema ci sono ancora prodotti prenotati da ritirare da parte dei clienti ed eventualmente inviare una comunicazione, tramite sms/mail (vedi figura seguente).

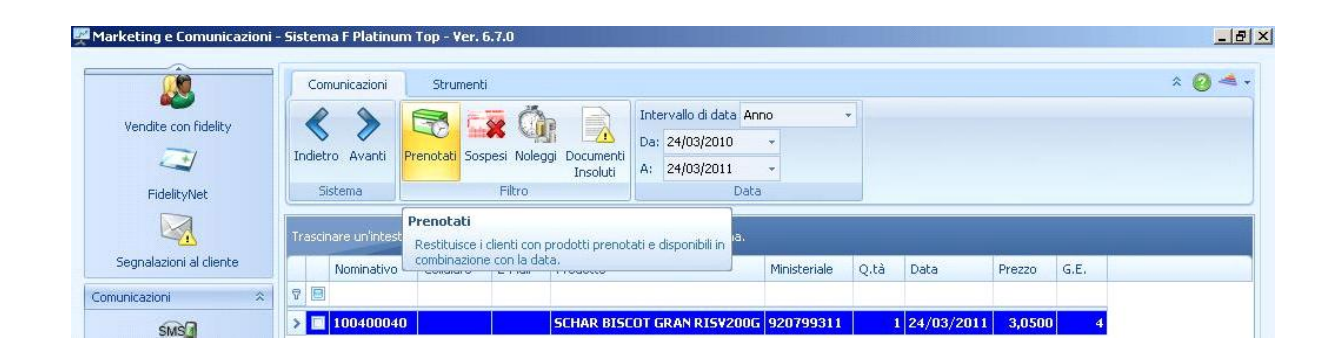

Cliccando sull'icona "Sospesi" il sistema verifica se alla data di sistema ci sono ancora prodotti sospesi da ritirare da parte dei clienti ed eventualmente inviare una comunicazione, tramite sms/mail(vedi figura seguente).

|                         |     | Comunicazioni    | Strur         | nenti           |                                        |         |               |             |            |        |      |         |
|-------------------------|-----|------------------|---------------|-----------------|----------------------------------------|---------|---------------|-------------|------------|--------|------|---------|
| Una dika ana fi daliku  |     | 1                |               | -               | (Å) D                                  | Inte    | rvallo di dat | a Anno      | •          |        |      |         |
| vendice con ridelicy    |     |                  |               |                 |                                        | Da:     | 24/03/2010    |             |            |        |      |         |
|                         | 10  | dietro Avanti    | Prenotati     | Sospesi         | Insoluti                               | A:      | 24/03/201     | · •         |            |        |      |         |
| FidelityNet             |     | Sistema          |               | F               | iltro                                  |         |               | Data        |            |        |      |         |
|                         | Tre | ascinare un'inte | stazione di c | Sospe<br>Restit | <b>:si</b><br>uisce i clienti con prod | otti si | ospesi e disp | onibili in  |            |        |      |         |
| Segnalazioni al cliente |     | Nominativo       | cellula       | compl           |                                        |         |               | - macoriale | Data       | Prezzo | G.E. | Q. Sos. |
| iomunicazioni 🏻 🗢       | 7   | B                |               |                 |                                        |         |               |             |            |        |      |         |
| ~~~                     | ×   | 100400074        | 8             |                 | SCHAR PAN (                            | ARRE    | 2 222006      | 906266287   | 25/03/2010 | 3.9000 | 1    | 12      |

Cliccando sull'icona "Noleggi" il sistema verifica se alla data di sistema ci sono ancora prodotti noleggiati e non rientrati da parte dei clienti ed eventualmente inviare una comunicazione, tramite sms/mail(vedi figura seguente).

| 1arketing e Comunicazion | i - Sistema F Platini | Jm Top - ¥    | er. 6.7.0 | )               |                       |                                             |
|--------------------------|-----------------------|---------------|-----------|-----------------|-----------------------|---------------------------------------------|
| Â                        | Comunicazioni         | Strur         | nenti     |                 |                       |                                             |
| Vendite con fidelity     | Indietro Avanti       | Prenotati     | Sospesi   | Noleggi         | Documenti<br>Insoluti |                                             |
| FidelityNet              | Sistema               |               | Fi        | ltro            | aluun-serve -         |                                             |
|                          | Trascinare un'inte    | stazione di c | olonna q  | Noleg<br>Restit | gi<br>uisce i clienti | con prodotti noleggiati in combinazione cor |
| Segnalazioni al cliente  | Nominative            | CAP           | Sesso     | data.           | _                     |                                             |

Cliccando sull'icona "Documenti insoluti" il sistema verifica se alla data di sistema ci sono ancora documenti insoluti da parte dei clienti ed eventualmente inviare una comunicazione, tramite sms/mail(vedi figura seguente).

| ()                                      | Comunicazioni                                                            | Strumenti                             |                       |                                                          |                           |                                        |                                                                      |                                                                                |        | *     | 0 -                                      |
|-----------------------------------------|--------------------------------------------------------------------------|---------------------------------------|-----------------------|----------------------------------------------------------|---------------------------|----------------------------------------|----------------------------------------------------------------------|--------------------------------------------------------------------------------|--------|-------|------------------------------------------|
| Vendite con fidelity                    | Indietro Avanti<br>Sistema                                               | Prenotati Sospesi Noleggi I<br>Filtro | Documenti<br>Insoluti |                                                          |                           |                                        |                                                                      |                                                                                |        |       |                                          |
|                                         | -                                                                        |                                       | Documenti I           | nsoluti                                                  |                           | 17                                     |                                                                      |                                                                                |        |       |                                          |
|                                         | Trascinare unintest                                                      | azione di colonna qui per rag         | Restisuisce i         | dienti con l                                             | atture scad               | ute.                                   |                                                                      |                                                                                |        |       |                                          |
| Segnalazioni al cliente                 | Nominativo                                                               | azione di colonna qui per rag         | Restisuisce i (       | clienti con l                                            | atture scad<br>Cellulare  | ute.<br>Prov.                          | Importo                                                              | Scadenza                                                                       | E-Mail | Città | In                                       |
| 5egnalazioni al cliente                 | Nominativo                                                               | azione di colonna qui per rag         | Restisuisce i (       | CAP                                                      | atture scadi<br>Cellulare | ute.<br>Prov.                          | Importo                                                              | Scadenza                                                                       | E-Mail | Città | In                                       |
| Segnalazioni al cliente                 | Infascinare unintest       Nominativo       ♀       ▶     IL             | azione di colonna qui per rag         | Restisuisce i         | CAP                                                      | atture scadi<br>Cellulare | Prov.                                  | Importo<br>49,3200                                                   | Scadenza<br>11/02/2011                                                         | E-Mail | Città | Ir<br>A VI                               |
| iegnalazioni al cliente<br>Inicazioni 🔅 | Nominativo<br>▼ ■<br>> □ IL                                              | azione di colonna qui per rag         | Restisuisce i e       | CAP<br>00010<br>00012                                    | atture scadi              | Prov.<br>RM<br>RM                      | Importo<br>49,3200<br>19,1200                                        | Scadenza<br>11/02/2011<br>03/02/2011                                           | E-Mail | Città | II<br>A VI<br>VI                         |
| segnalazioni al cliente                 | Nominativo<br>▼ □<br>> □ IL                                              | azione di colonna qui per rag         | Restisuisce i i       | Clienti con I<br>CAP<br>00010<br>00012<br>00019          | atture scad               | RM<br>RM<br>RM                         | Importo<br>49,3200<br>19,1200<br>5089,1300                           | Scadenza<br>11/02/2011<br>03/02/2011<br>21/01/2011                             | E-Mail | Città | II<br>A VI<br>VI<br>VI                   |
| iegnalazioni al cliente<br>Inicazioni   | Nominativo           V           IL           IL           I             | azione di colorna qui per rag         | Restisuisce i i       | Clienti con l<br>CAP<br>00010<br>00012<br>00019<br>00019 | fatture scadi             | RM<br>RM<br>RM<br>RM<br>RM<br>RM       | Importo<br>49,3200<br>19,1200<br>5089,1300<br>4214,0900              | Scadenza<br>11/02/2011<br>03/02/2011<br>21/01/2011<br>21/01/2011               | E-Mail | Città | Ir<br>A VI<br>VI<br>VI<br>VI<br>VI       |
| iegnalazioni al cliente<br>nicezioni    | Nominativo           V           IL           IL           I           I | azione di colorna qui per rag         | Restisuisce i i       | CAP<br>CAP<br>00010<br>00012<br>00019<br>00019<br>00019  | atture scadi              | RM<br>RM<br>RM<br>RM<br>RM<br>RM<br>RM | Importo<br>49,3200<br>19,1200<br>5089,1300<br>4214,0900<br>7329,9800 | Scadenza<br>11/02/2011<br>03/02/2011<br>21/01/2011<br>21/01/2011<br>28/12/2010 | E-Mail | Città | A VI<br>VI<br>VI<br>VI<br>VI<br>VI<br>VI |

## 1.1.1.4 Strumenti

Cliccando su "Strumenti" si accede alla videata seguente.

|                 | Marke                                                | eting                                                            | Strume                                                                                                    | enti                                                                                                    |                                                                        |                                                                          |                                                                                                    |                                                               |                                |                                  |                                                   | * 🦲                                                      | ) =  |
|-----------------|------------------------------------------------------|------------------------------------------------------------------|----------------------------------------------------------------------------------------------------|----------------------------------------------------------------------------------------------------|------------------------------------------------------------------------|--------------------------------------------------------------------------|----------------------------------------------------------------------------------------------------|---------------------------------------------------------------|--------------------------------|----------------------------------|---------------------------------------------------|----------------------------------------------------------|------|
| In              | <b>K</b><br>dietro                                   | Avanti                                                           | Mostra<br>Avanz                                                                                                    | Filtri Tutto<br>zati                                                                                           | Nessun                                                                 | o Inverti Pe                                                             | ersonalizza<br>Colonne                                                                                                    | Filtrante Panne<br>Grupp                                      | Stampa E                       | sporta                           |                                                   |                                                          |      |
|                 | DISC                                                 | .ema                                                             | FIRTH MYC                                                                                                    | anzau                                                                                                    | Delezion                                                               | a                                                                        | Alu                                                                                                    | 10                                                            | - Draut                        | Ja                               |                                                   |                                                          |      |
|                 |                                                      | 10                                                               | _                                                                                                    | W1 100-1                                                                                                    |                                                                        | 100                                                                      | 208 - 200                                                                                                    |                                                               |                                |                                  |                                                   |                                                          |      |
| l i ka          | iscina                                               | ire un'intes                                                     | azione d                                                                                                    | li colonna qui j                                                                                               | per raggru                                                             | ppare in base a                                                          | i tale colonna.                                                                                                    |                                                               |                                |                                  |                                                   |                                                          |      |
| 16              | iscina                                               | Cod Fid                                                          | azione d                                                                                                    | li colonna qui j                                                                                               | ber raggru                                                             | ppare in base a<br>Importo Vo                                            | i tale colonna.<br>Vendita Lib                                                                                                    | Voodita CCN                                                   | Denni                          | Bozzi Libora                     | Doggi SSN                                         | Sconto                                                   | Indi |
|                 | iscina                                               | re un intes                                                      | iazione d<br>eli No                                                                                                    | li colonna qui j<br>ominativo                                                                                  | ber raggru                                                             | ppare in base a<br>Importo Ve                                            | Vendita Lib                                                                                                    | Vendita SSN                                                   | Pezzi                          | Pezzi Libera                     | Pezzi SSN                                         | Sconto                                                   | Ind  |
| 7               | iscina                                               | Cod. Fid                                                         | azione d<br>eli No                                                                                                    | li colonna qui j<br>ominativo                                                                                  | ber raggru                                                             | ppare in base a<br>Importo Ve                                            | tale colonna.<br>Vendita Lib                                                                                                    | Vendita SSN                                                   | Pezzi                          | Pezzi Libera                     | Pezzi SSN                                         | Sconto                                                   | Ind  |
| 7               | iscina<br>III<br>IIII<br>IIIIIIIIIIIIIIIIIIIIIIIIIII | Cod. Fid                                                         | eli No                                                                                                    | li colonna qui j<br>ominativo<br>IENTE FIDELI                                                                  | ber raggru<br>TY 30571                                                 | ppare in base a<br>Importo Ve<br>€ 10,60                                 | vtale colonna.<br>Vendita Lib<br>) € 11,00                                                                                                   | Vendita SSN<br>€ 0,00                                         | Pezzi                          | Pezzi Libera                     | Pezzi SSN                                         | Sconto<br>€ 0,40                                         | Ind  |
| Tra<br>7<br>>   | escina<br>E<br>E<br>E                                | Cod. Fid<br>1004000                                              | eli No<br>13 CL<br>131 CL                                                                                                    | di colonna qui j<br>ominativo<br>IENTE FIDELI'<br>IENTE FIDELI'                                                | oer raggru<br>TY 30571<br>TY 31725                                     | ppare in base a<br>Importo Ve<br>€ 10,60<br>€ 52,30                      | tale colonna.<br>Vendita Lib<br>0 € 11,00<br>0 € 52,30                                                                                       | Vendita SSN<br>€ 0,00<br>€ 0,00                               | Pezzi<br>1<br>3                | Pezzi Libera<br>1<br>3           | Pezzi SSN<br>0                                    | Sconto<br>€ 0,40<br>€ 0,00                               | Ind  |
| 7188<br>77<br>> | iscina                                               | Cod. Fid<br>1004000<br>1004000<br>1004000                        | eli No<br>13 CL<br>131 CL<br>137 CL                                                                                             | di colonna qui j<br>ominativo<br>IENTE FIDELI'<br>IENTE FIDELI'<br>IENTE FIDELI'                               | oer raggru<br>TY 30571<br>TY 31725<br>TY 23853                         | ppare in base a<br>Importo Ve<br>€ 10,60<br>€ 52,30<br>€ 8,50            | <ul> <li>tale colonna.</li> <li>Vendita Lib</li> <li>€ 11,00</li> <li>€ 52,30</li> <li>€ 9,50</li> </ul>                                     | Vendita SSN<br>€ 0,00<br>€ 0,00<br>€ 0,00                     | Pezzi<br>1<br>3<br>1           | Pezzi Libera                     | Pezzi SSN<br>0<br>0<br>0<br>0                     | Sconto<br>€ 0,40<br>€ 0,00<br>€ 1,00                     | Ind  |
| 7               |                                                      | Cod. Fid<br>1004000<br>1004000<br>1004000<br>1004000             | eli No<br>113 CL<br>131 CL<br>137 CL<br>147 CL                                                                                  | fi colonna qui j<br>ominativo<br>IENTE FIDELI'<br>IENTE FIDELI<br>IENTE FIDELI<br>IENTE FIDELI                 | Per raggru<br>TY 30571<br>TY 31725<br>TY 23853<br>TY 24113             | ppare in base a<br>Importo Ve<br>€ 10,60<br>€ 52,30<br>€ 8,50<br>€ 60,00 | <ul> <li>tale colonna.</li> <li>Vendita Lib</li> <li>€ 11,00</li> <li>€ 52,30</li> <li>€ 9,50</li> <li>€ 60,10</li> </ul>                    | Vendita SSN<br>€ 0,00<br>€ 0,00<br>€ 0,00<br>€ 0,00           | Pezzi<br>1<br>3<br>1<br>6      | Pezzi Libera<br>1<br>3<br>1<br>6 | Pezzi SSN<br>0<br>0<br>0<br>0<br>0                | Sconto<br>€ 0,40<br>€ 0,00<br>€ 1,00<br>€ 0,10           | Ind  |
| 7 ra            |                                                      | Cod. Fid<br>Cod. Fid<br>1004000<br>1004000<br>1004000<br>1004000 | azione d       eli     Na       113     CL       131     CL       137     CL       137     CL       147     CL       189     CL | ti colonna qui j<br>ominativo<br>IENTE FIDELI'<br>IENTE FIDELI<br>IENTE FIDELI<br>IENTE FIDELI<br>IENTE FIDELI | Der raggru<br>TY 30571<br>TY 31725<br>TY 23853<br>TY 24113<br>TY 32070 | Importo Ve<br>€ 10,60<br>€ 52,30<br>€ 8,50<br>€ 60,00<br>€ 50,00         | <ul> <li>a tale colonna.</li> <li>Vendita Lib</li> <li>♦ 11,00</li> <li>€ 52,30</li> <li>€ 9,50</li> <li>€ 60,10</li> <li>€ 50,00</li> </ul> | Vendita SSN<br>€ 0,00<br>€ 0,00<br>€ 0,00<br>€ 0,00<br>€ 0,00 | Pezzi<br>1<br>3<br>1<br>6<br>1 | Pezzi Libera                     | Pezzi SSN<br>0<br>0<br>0<br>0<br>0<br>0<br>0<br>0 | Sconto<br>€ 0,40<br>€ 0,00<br>€ 1,00<br>€ 0,10<br>€ 0,00 | Ind  |

La funzione mostra filtri avanzati, consente all'utente di creare e salvare filtri su i campi dati presenti in griglia, tale funzionalità permette di effettuare filtri sul contenuto dei campi utilizzando parametri simili alle funzioni presenti su fogli di calcolo. Fare riferimento al file help della gestione "Multiscadenza".

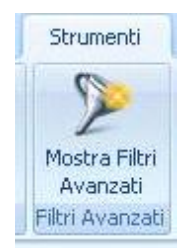

Selezione dei dati presenti in griglia, annullamento della selezione e inversione della selezione effettuata.

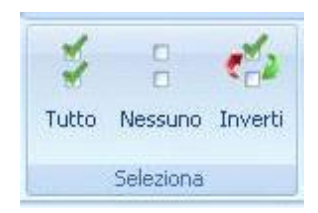

La funzione "personalizza colonne" consente di modificare la struttura della griglia, eliminando le colonne che non interessano dalla griglia stessa. Fare riferimento al file help della gestione "Multiscadenza".

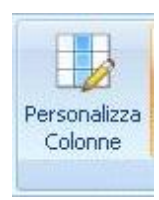

La funzione della "riga filtrante" consente di filtrare in tempo reale il contenuto della colonna in base ai caratteri digitati nella casella di testa della colonna selezionata. Fare riferimento al file help della gestione "Multiscadenza".

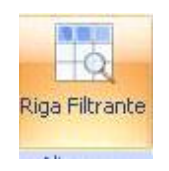

Stampa, esportazione dati in formati standard(csv, pdf, html etc.) ed esportazione dei prodotti e quantità.

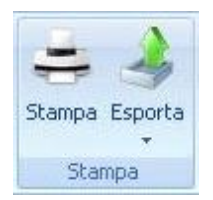

## 1.1.2 Comunicazioni

La sezione "Comunicazioni" permette l'invio di Sms/E-Mail ai clienti. Le comunicazioni ai clienti possono essere di genere commerciale e di servizio per esempio ricordare al cliente che il prodotto prenotato è disponibile in farmacia.

| Comunicazioni | ~ |
|---------------|---|
| SMS           |   |
|               |   |
| SMS           |   |
|               |   |
| E-Mail        |   |

#### 1.1.2.1 Comunicazioni -SMS

La gestione e l'invio di Sms è subordinato all'abilitazione e configurazione Sms, presente sul menù a tenda della videata principale del Sistema F opzione "Configurazioni" – "Sms". Cliccando sull'icona "SMS" presente nella sezione "Comunicazioni" si accede alla gestione e invio degli Sms, vedi figure seguenti.

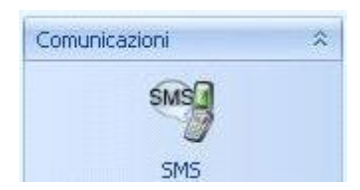

|                                                    | Nuova Categoria                               | Aggiungi Categoria                                  | C | estin | ətari                  |             |              |
|----------------------------------------------------|-----------------------------------------------|-----------------------------------------------------|---|-------|------------------------|-------------|--------------|
| 0                                                  |                                               |                                                     |   |       | Nominativo             | Cellulare   | Stato        |
| <b>6</b>                                           | Cancella la                                   | categoria invito1                                   | > |       | CLIENTE FIDELITY 30571 | 99988552244 | 💓 Da Inviare |
| Vendite con fidelity                               | Sms Salvati                                   | <u>ا</u>                                            |   |       |                        |             |              |
| (Llienti: 1)                                       | > invito1                                     |                                                     |   |       |                        |             |              |
|                                                    |                                               |                                                     |   |       |                        |             |              |
| FidelityNet                                        |                                               |                                                     |   |       |                        |             |              |
|                                                    |                                               |                                                     |   |       |                        |             |              |
|                                                    |                                               |                                                     |   |       |                        |             |              |
| Segnalazioni al cliente                            |                                               |                                                     |   |       |                        |             |              |
| municazioni 🌣                                      |                                               |                                                     |   |       |                        |             |              |
|                                                    |                                               |                                                     |   |       |                        |             |              |
| SMS                                                |                                               |                                                     |   |       |                        |             |              |
| SMS                                                |                                               |                                                     |   |       |                        |             |              |
|                                                    |                                               |                                                     |   |       |                        |             |              |
|                                                    |                                               |                                                     |   |       |                        |             |              |
| E-Mail                                             |                                               |                                                     |   |       |                        |             |              |
|                                                    | SMS                                           |                                                     |   |       |                        |             |              |
| trumenti 🌣                                         | Categoria                                     | Titolo                                              |   |       |                        |             |              |
| rumenti 🌣                                          | Cacegoria                                     |                                                     |   |       |                        |             |              |
| rumenti ×                                          | invito1 -                                     | r giornata prodotti dietetici                       |   |       |                        |             |              |
| rumenti *                                          | invito1                                       | r giornata prodotti dietetici<br>tecipare Salva SMS |   |       |                        |             |              |
| rrumenti 🏾 🛸<br>Elabora Codici Fiscali             | invito1 sentile cliente è invitato a par      | r giornata prodotti dietetici<br>tecipare Salva SMS |   |       |                        |             |              |
| rrumenti a                                         | invito1 v<br>gentile cliente è invitato a par | r giornata prodotti dietetici<br>tecipare Salva SMS |   |       |                        |             |              |
| rrumenti A                                         | invito1 gentile cliente è invitato a par      | r giornata prodotti dietetici<br>tecipare Salva SM5 |   |       |                        |             |              |
| rrumenti  Celabora Codici Fiscali  postazioni      | invito1 gentile cliente è invitato a par      | r giornata prodotti dietetici<br>tecipare Salva SM5 |   |       |                        |             |              |
| rumenti  Celabora Codici Fiscali  postazioni  Dati | invito1 gentile cliente è invitato a par      | r giornata prodotti dietetici<br>tecipare Salva SM5 |   |       |                        |             |              |
| rumenti  Celabora Codici Fiscali  postazioni  Dati | invito1 gentile cliente è invitato a par      | r giornata prodotti dietetici<br>tecipare Salva SM5 |   |       |                        |             |              |
| Elabora Codici Fiscali postazioni Dati E-Mail      | invito1 gentile cliente è invitato a par      | r giornata prodotti dietetici<br>tecipare Salva SM5 |   |       |                        |             |              |

La gestione Sms consente di creare categorie di Sms, vedi figura seguente.

|   | ova Categoria | Aggiungi Categoria         |   |
|---|---------------|----------------------------|---|
|   | Cancel        | lla la categoria "invito1" |   |
|   | Sms Salvati   |                            | * |
| > | invito1       |                            |   |
|   |               |                            |   |
|   |               |                            |   |
|   |               |                            |   |
|   |               |                            |   |
|   |               |                            |   |
|   |               |                            |   |
|   |               |                            |   |
|   |               |                            |   |
|   |               |                            |   |
|   |               |                            |   |
|   |               |                            |   |

Di creare, archiviare e inviare Sms,vedi figura seguente.

| Lacegona              |                | Titolo       |                 |
|-----------------------|----------------|--------------|-----------------|
| invito1               | +              | giornata pro | dotti dietetici |
| gentile cliente è in· | vitato a parte | ecipare      | Salva SMS       |
|                       |                |              |                 |
| 98 caratteri rimane   | nti 0 SMS Dis  | ponibili     |                 |

La visualizzazione dell'elenco dei destinatari degli Sms, vedi figura seguente.

|   | Nominativo             | Cellulare   | Stato        |
|---|------------------------|-------------|--------------|
| > | CLIENTE FIDELITY 30571 | 99988552244 | 🧊 Da Inviare |
|   |                        |             |              |
|   |                        |             |              |
|   |                        |             |              |
|   |                        |             |              |
|   |                        |             |              |
|   |                        |             |              |
|   |                        |             |              |
|   |                        |             |              |
|   |                        |             |              |
|   |                        |             |              |

### 1.1.2.2 Comunicazioni - Email

La gestione e l'invio di Email è subordinato all'abilitazione e configurazione dei parametri mail, presente sul menù a tenda della videata principale del Sistema F opzione "Configurazioni" – "Parametri generali". Cliccando sull'icona "E-mail" presente nella sezione "Comunicazioni" si accede alla gestione per l'invio delle E-mail, vedi figure seguenti.

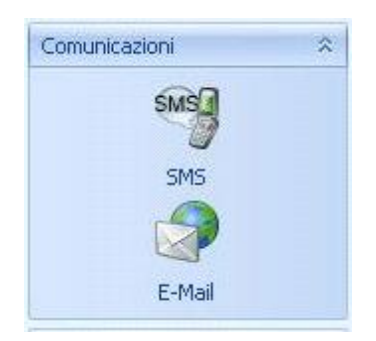

Fare riferimento alla sezione SMS, per la creazione di "categorie", "E-mail" ed elenco destinatari.

| lisi 🌣                               | Nuova Categoria   |        | Aggiungi Categoria |     | Des | tinat | ari              |               |           |
|--------------------------------------|-------------------|--------|--------------------|-----|-----|-------|------------------|---------------|-----------|
|                                      | e-mail Salvate    |        |                    |     |     | N     | ominativo        | e-mail        | Stato     |
| Vendite con fidelity<br>(Clienti: 1) |                   |        |                    |     | >   | 7 (1  | JENTE FIDELITY 3 | csf@gruppocsf | . 💆 Da In |
| Segnalazioni al cliente              |                   |        |                    |     |     |       |                  |               |           |
| SMS                                  | Crea Nuova e-mail |        | Invia e-mail       |     |     |       |                  |               |           |
| SMS                                  | Categoria         | Titolo |                    |     |     |       |                  |               |           |
| menti 🌣                              | Oggetto:          |        |                    | - 1 |     |       |                  |               |           |
| Elabora Codici Fiscali               |                   |        |                    |     |     |       |                  |               |           |
| istazioni 🌼                          |                   |        |                    |     |     |       |                  |               |           |
| Dati                                 |                   |        |                    |     |     |       |                  |               |           |
| E-Mail                               |                   |        |                    |     |     |       |                  |               |           |
| ma 🌣                                 | Medifica e mail   |        | Elimina            |     |     |       |                  |               |           |

# 1.1.3 Strumenti

La sezione "Strumenti" permette tramite l'opzione "Elabora codici fiscale" di analizzare i codici fiscali presenti in anagrafica clienti e aggiornare automaticamente i dati delle schede clienti.

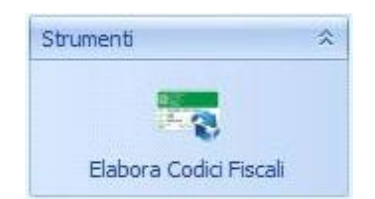

| Analisi 🌣                    |    | Mark           | eting                    | Sti                  | rumenti                |                      |                        |                        |                    |                     |           |                    |                |         |       |
|------------------------------|----|----------------|--------------------------|----------------------|------------------------|----------------------|------------------------|------------------------|--------------------|---------------------|-----------|--------------------|----------------|---------|-------|
| Vendite con fidelity         | Ir | dietro<br>Sisl | Ava                      | nti Mo<br>A<br>Filtr | stra Filtri<br>vanzati | <b>J</b><br>Tutto    | Nessuno<br>Seleziona   | inverti                | Personal<br>Colonn | izza Riga<br>ne Alt | Filtrante | Pannello<br>Gruppo | Stampa<br>Star | Esporta |       |
| 4                            |    |                |                          |                      | 1                      |                      |                        |                        |                    |                     |           |                    |                |         |       |
| FidelityNet                  | Tr | ascina         | ire un                   | intestazio           | ne di colon            | na qui pei           | r raggrupj             | pare in bas            | e a tale c         | olonna.             |           |                    |                |         |       |
|                              |    |                | Cod                      | . Fideli             | Nominati               | vo                   |                        | Importo Ve             | e Ven              | dita Lib            | Vendita   | SSN Pe             | ezzi           | Pezzi L | .iber |
| Segnalazioni al cliente      | 7  |                | 1                        | Elahor               | a Codici I             | Fienali              |                        |                        |                    |                     |           |                    |                |         |       |
| municazioni 🌣                | >  | <b>Ð</b>       | 100                      | LIGDOI               | a couler               | locan                |                        |                        |                    |                     |           |                    |                |         |       |
|                              |    | ⊕ [            | 100                      | Questo               | strument<br>zioni con  | to perme<br>toputo r | ette di a<br>pel codic | ggiornare<br>o fiecalo | e l'anagr          | afica de            | i cliente | partend            | o dalle        |         |       |
| SMS                          |    | Ð [            | 100                      | intorne              |                        | centrate i           | ier coulc              | e nacale.              |                    |                     |           |                    |                |         |       |
| SMS                          |    | ⊕ []           | 100 Totale Clienti: 2687 |                      |                        |                      |                        |                        |                    |                     |           |                    |                |         |       |
|                              |    | ±              | 100                      | Codici F             | iscali Trova           | ati: 0(0,00          | J%)                    |                        |                    |                     |           |                    |                |         |       |
|                              |    | E C            | 100                      |                      |                        |                      |                        |                        |                    |                     |           |                    |                |         |       |
| E-Mail                       |    |                | 100                      |                      |                        |                      |                        |                        |                    |                     |           |                    |                |         |       |
| umenti 🌣                     |    | A              | 100                      |                      |                        |                      |                        |                        |                    |                     |           |                    |                |         |       |
|                              |    | e E            | 100                      |                      |                        |                      |                        |                        |                    |                     |           |                    |                |         |       |
| 100                          |    | e c            | 100                      | -                    |                        |                      |                        |                        |                    | _                   | _         | _                  |                | _       |       |
| Elabora Codici Eiscali       |    | Ð              | 100                      |                      |                        |                      |                        |                        |                    |                     |           |                    |                |         |       |
| and all a resident forestill |    | ⊕ [            | 100                      |                      |                        |                      |                        |                        |                    | [                   |           |                    | -              |         |       |
| npostazioni 🌣                |    |                | 100                      |                      |                        |                      |                        |                        |                    | E                   | labora    |                    | Chiudi         |         |       |

# 1.1.4 Impostazioni

Il sotto menù impostazioni è diviso nelle seguenti sezioni:

- Dati
- Email

#### 1.1.4.1 Impostazioni - Dati

La sezione "Impostazioni" permette tramite l'opzione "Dati" di decidere la data d'inizio per elaborare le vendite con fidelity.

| Impostazioni | \$ |
|--------------|----|
| S            |    |
| Dati         |    |
|              |    |
| E-Mail       |    |

| Analisi 🌣               | Inserire il periodo sul quale ve | erranno estratti i dati: |
|-------------------------|----------------------------------|--------------------------|
| Vendite con fidelity    | Profondità Temporale:            | Anno                     |
| Segnalazioni al cliente |                                  |                          |
| SMS                     |                                  |                          |
| E-Mail                  |                                  |                          |
|                         |                                  |                          |
| Elabora Codici Fiscali  |                                  |                          |
| (mpostazioni 🏻 🔅        |                                  |                          |
| J.                      |                                  |                          |
| Dati                    |                                  |                          |

# 1.1.4.2 Impostazioni - Email

L'opzione E-Mail permette l'impostazione dei parametri delle posta elettronica, tramite il collegamento alla sezione "Parametri generali".

| arketing e Comunicazioni | - Sistema F Platinum Top - Yer. 6.7.0                     |                  |
|--------------------------|-----------------------------------------------------------|------------------|
| alisi x                  | Impostazioni E-Mail                                       |                  |
| 28                       | Account Collegato                                         |                  |
| Vendite con fidelity     | Indirizzo di posta elettronica con cui inviare le e-mail: | Gestisci Account |
| FidelityNet              | Firma e-mail                                              |                  |
| Segnalazioni al cliente  | Inserire la firma che comparirà nelle email inviate       |                  |
| nunicazioni 🌣            |                                                           | Salva Firma      |
| SMS                      |                                                           |                  |
| SMS                      |                                                           |                  |
| E-Mail                   |                                                           |                  |
| menti 🌣                  |                                                           |                  |
| 20                       |                                                           |                  |
| Elabora Codici Fiscali   |                                                           |                  |
| ostazioni 🌣              |                                                           |                  |
| SP                       |                                                           |                  |
| Dati                     |                                                           |                  |
| E-Mail                   |                                                           |                  |

# 1.1.5 Sistema - Esci